## SCRIPT ROCIADORES

Este algoritmo permite generar sprinklers en una ubicación determinada, a su vez permite hacer la conexión del sprinkler mediante una tee y una tubería al sistema. Como consideración es importante que ya se encuentre dibujado previamente el sistema de tuberías principal debidamente conectado para que el script pueda funcionar sin inconvenientes.

Nota 1: Este algoritmo aplica directamente sobre un archivo Revit de disciplina de fontanería o hidráulica.

## IMPORTANTE: Antes de iniciar se debe esclarecer el tipo de sistema de nuestro dibujo, en caso de que nuestro sistema no tenga definido el tipo de sistema, el algoritmo no funcionara.

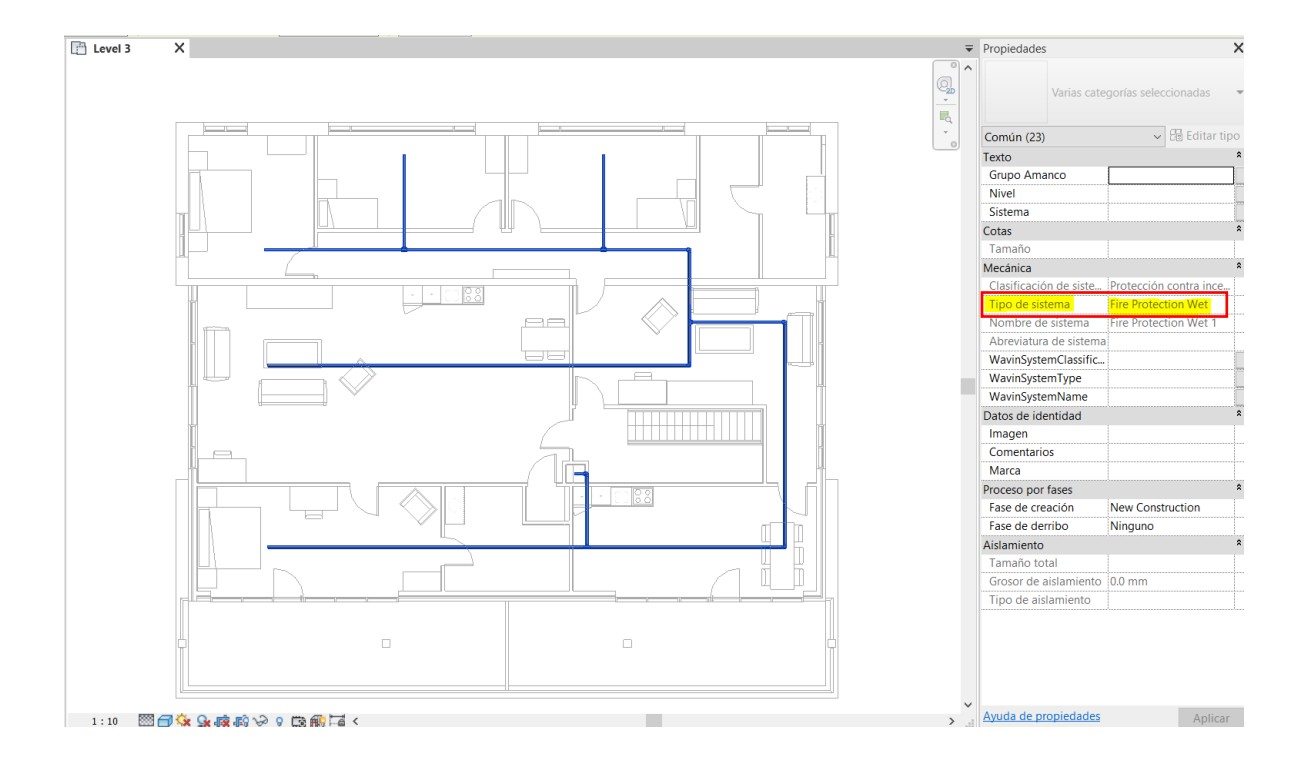

Para utilizar el algoritmo de Dynamo siga estos pasos:

| R Installed Packages       |               | —         |          | ×       |
|----------------------------|---------------|-----------|----------|---------|
| archi-lab.net              | 2022.210.2419 |           |          | :       |
| Clockwork for Dynamo 2.x   | 2.4.0         |           |          | ÷       |
| Data-Shapes                | 2022.2.103    |           |          | ÷       |
| If Equal Return Index      | 0.1.0         |           |          | :       |
| MEPover                    | 2022.10.30    |           |          | :       |
| Orchid                     | 206.6.0.5879  |           |          | :       |
| spring nodes               | 110.0.1       |           |          | :       |
| Zebra                      | 2016.7.2      |           |          | :       |
| GenerativeDesign           | 1.2.1         |           |          | :       |
| GenerativeDesign.Extension | 1.3.2.0       |           |          | :       |
|                            |               | Package N | /lanager | Website |

1. Descargue e instale el paquete de MEPover en Dynamo

\*Recuerde que adicional a este ya debe tener previamente instalados los siguientes paquetes

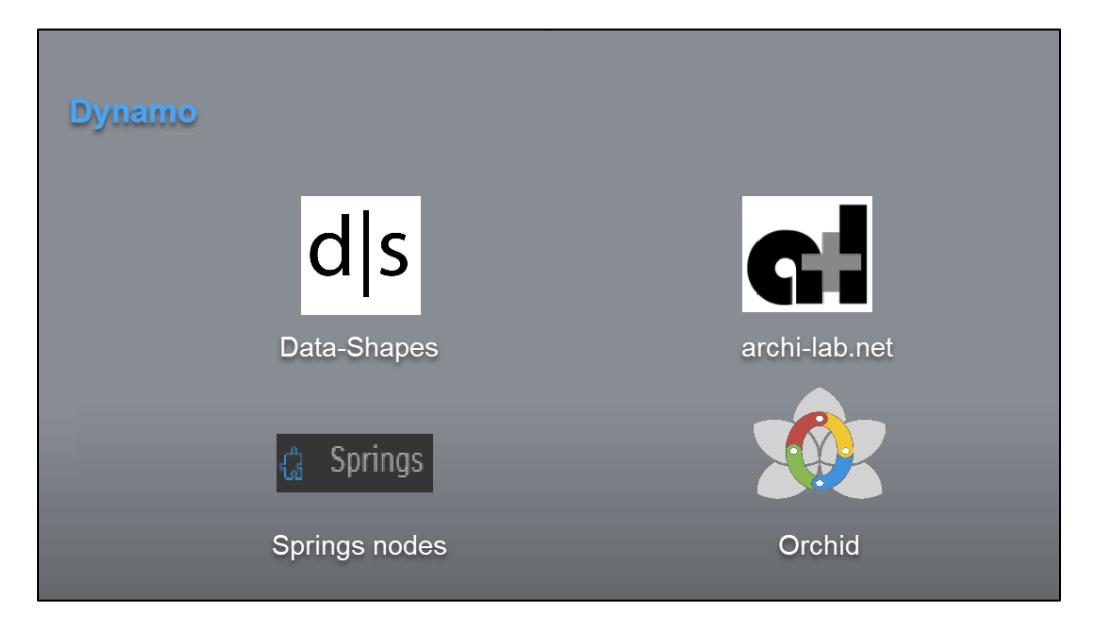

2. Guarde el archivo del algoritmo en su ordenador

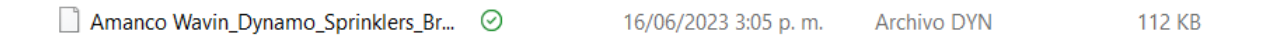

3. En la pestaña *Gestionar* de Revit encontrará la opción "Dynamo Player". Haga clic en ella.

| 1 | R 🖪 🛛         | ≥ 🔒 🎯 🔸      | 5 · 6 · 6         | ∋   ⇔ · | A 01 ***                   | 6 · > 📰 🖫 🖻           | - <del>-</del>        | Au                        | todesk Revit 2021.              | I.6 - Arquitectura - Vist | a 3D: {3D} 1      |           |                   | + 88 J           | 👤 martin. | ramire 🔹 🦙               | • • | _ & × |
|---|---------------|--------------|-------------------|---------|----------------------------|-----------------------|-----------------------|---------------------------|---------------------------------|---------------------------|-------------------|-----------|-------------------|------------------|-----------|--------------------------|-----|-------|
| I | Archivo       | Arquitectura | Estructura        | Acero   | Prefabricado               | Sistemas Insertar     | Anotar Ana            | alizar Masa y emplazamien | to Colaborar                    | Vista Gestionar           | Complementos V    | Vavin ME  | P Hidráulico      | Modif            | icar (    | - •                      |     |       |
|   | G<br>Modifica | Materiale    | 807<br>020<br>067 |         | Configuración<br>adicional | 69<br> 2<br>(2        | Opciones de<br>diseño | Modelo base               | Crear Exploratestudio resultado | Gestionar<br>vínculos     | Fases             |           | 200<br>100<br>100 | 1<br>1<br>1<br>1 | Dynamo    | Reproductor<br>de Dynamo | 2   |       |
|   | Selecciona    | r +          | Confid            | uración |                            | Ubicación de proyecto | c                     | Opciones de diseño        | Diseño generativ                | o Gestionar proyecto      | Proceso por fases | Selección | Consultar         | Macros           | Program   | ación visual             |     |       |

4. Una vez abierta, de clic en el ícono que se encuentra en la pestaña de **Dynamo Player**, y ubique la carpeta correspondiente

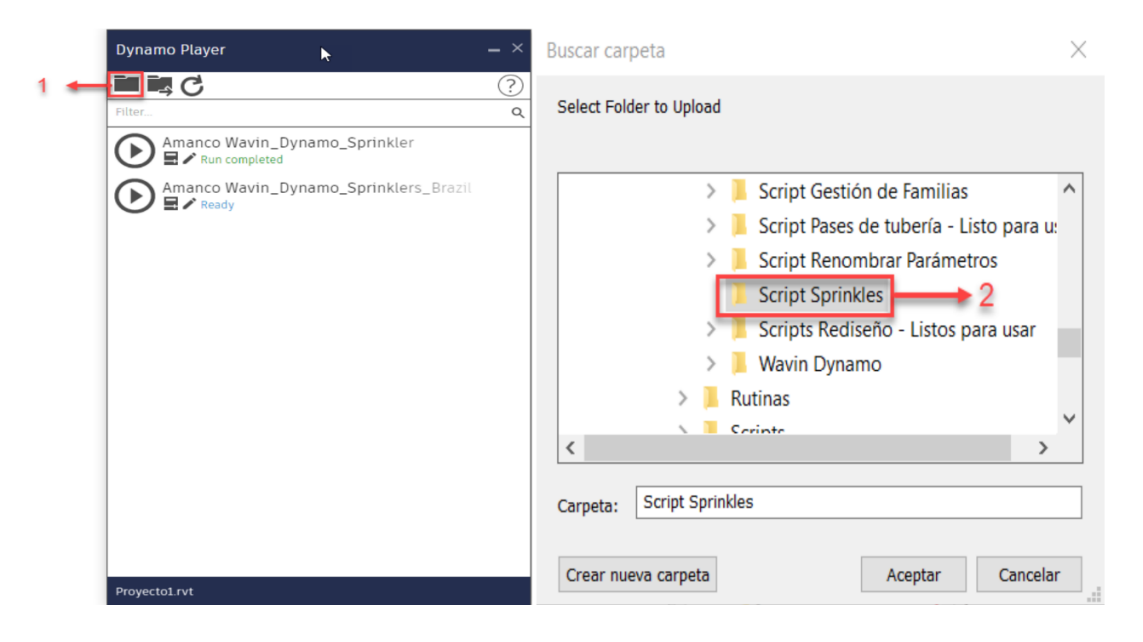

5. Allí aparecerán tres íconos: Reproducir, Editar Entradas y Editar en Dynamo.

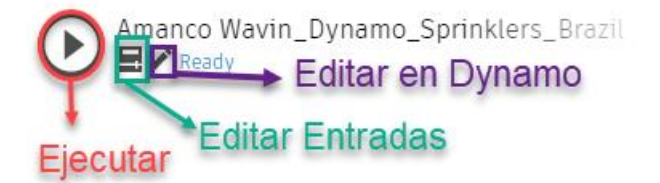

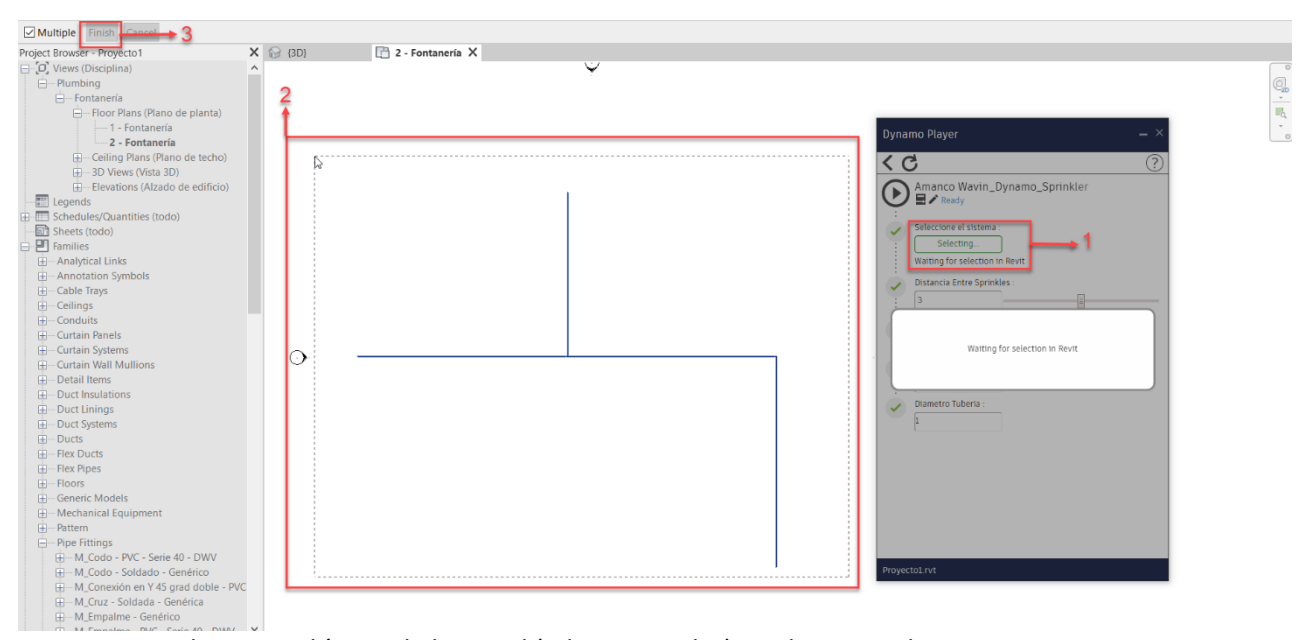

- 6. Seleccione el ícono de la mitad (Editar entradas) y Seleccione el sistema.
- 7. Posteriormente determine la distancia, el desfase, el ángulo y por último el diámetro de la tubería que conectara los rociadores.

| Dynamo Player                          |   |
|----------------------------------------|---|
| < C                                    | ? |
| Amanco Wavin_Dynamo_Sprinkler          |   |
| Select Count 6show more                |   |
| Distancia Entre Sprinkles :            |   |
| Desfase Sprinkles :<br>0.5             |   |
| Angulo <sup>®</sup> Sprinkler :<br>360 |   |
| Diametro Tuberia :                     |   |
|                                        |   |
|                                        |   |
|                                        |   |
| Proyecto1.rvt                          |   |

)